## Getting Started with iOS 1.07 What is Liquid UI for iOS and how can I buy it?

Liquid UI for iOS reimagines SAP GUI. Built with touch and mobility in mind, Liquid UI provides the same SAP native screens on your iOS devices that you would find on the SAP GUI desktop.

Furthermore, you can simplify transactions by aggregating multiple screens, tabs, and transactions; converting input fields into single-press graphical buttons; table controls; camera integration for barcode scanning; email for SAP workflow integration; and native support for sleds, all while leveraging gestures such as flicks, swipes, and zoom.

You can acquire a license for our product using one of the following three options:

- In-app purchase through the App Store which gives you a **Client License**.
- Subscription-based, purchases through the Portal License Manager provide you with an **Enterprise License**.
- Purchase through Liquid UI Sales, recommended for bulk licenses at discounted prices.

Learn more about <u>client and enterprise licenses</u>.

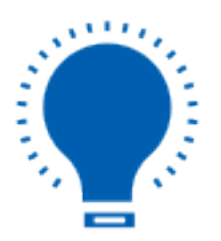

**Note:** The Liquid UI for iOS must be installed with a valid license. Without a license, it only functions on a few screens (typically 1-5 screens).

To purchase a license through the App Store, please do the following:

Page 1 / 4

(c) 2024 Liquid UI | Synactive | GuiXT <dev@guixt.com> | 2024-07-31 14:20

URL: https://www.guixt.com/knowledge\_base/content/34/686/en/107-what-is-liquid-ui-for-ios-and-how-can-i-buy-it.html

## Getting Started with iOS

1. Open the Liquid UI for iOS app and click the **Purchase License** option to obtain license assistance. Then, the license purchase table with price details will appear. Click on the price mentioned, as shown below.

| LI |        | Done                   | Purchase Close                                                                                                    |
|----|--------|------------------------|----------------------------------------------------------------------------------------------------|
|    |        | 🛟 App Settings         |                                                                                                    |
|    | Demo S | 🔁 Sync                 |                                                                                                    |
| 0  | Jeus   | Scan Liquid UI QR Code |                                                                                                    |
|    | USA    | The Purchase License   | LIQUID                                                                                                    |
|    |        | Certificates Magement  |                                                                                                    |
|    |        | 🔟 Clear Cache          | Client License 1-Year (Automatic renewal)                                                                                                    |
|    |        | (1) About              | KS                                                                                                    |
|    |        | 🕝 Invite               | By tapping the button above, you agree to our<br><u>Privacy Policy</u> & <u>Terms and Conditions</u> . You agree<br>to the recurring yearly charge (currently Rs<br>7900.00) until you cancel. Cancel anytime in |
|    |        |                        |                                                                                                    |
|    |        |                        |                                                                                                    |
|    |        |                        |                                                                                                    |
|    |        |                        | <b>SYNACTIVE</b> GuiXT                                                                                                    |

2. Then, the following screen will appear, click **Subscribe**. Enter your Apple ID details and click **Sign In**.

## **Getting Started with iOS**

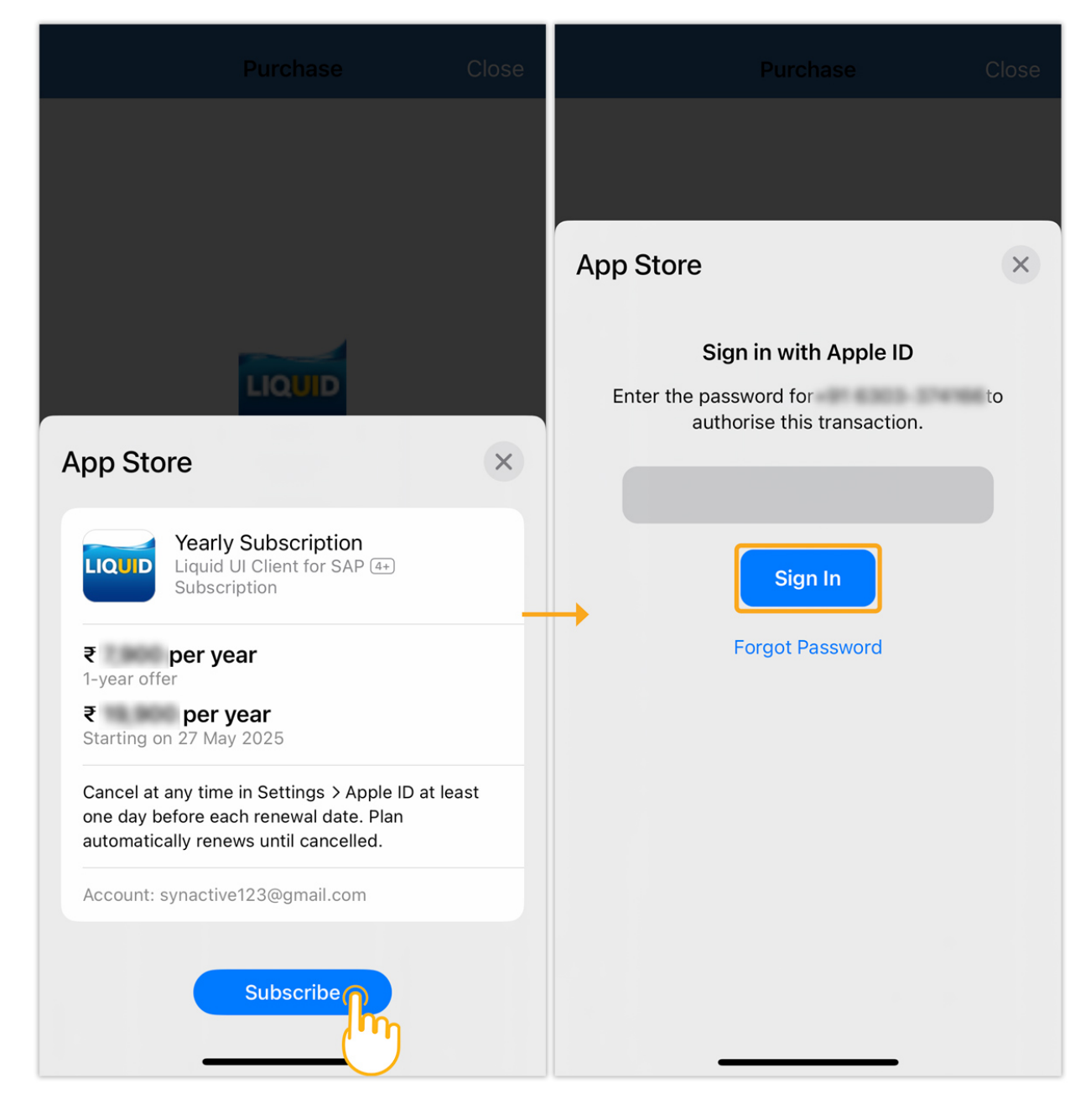

3. The payment information popup will appear, click **Continue** to proceed. Select the payment method of your choice and click **Done** to finish.

## **Getting Started with iOS**

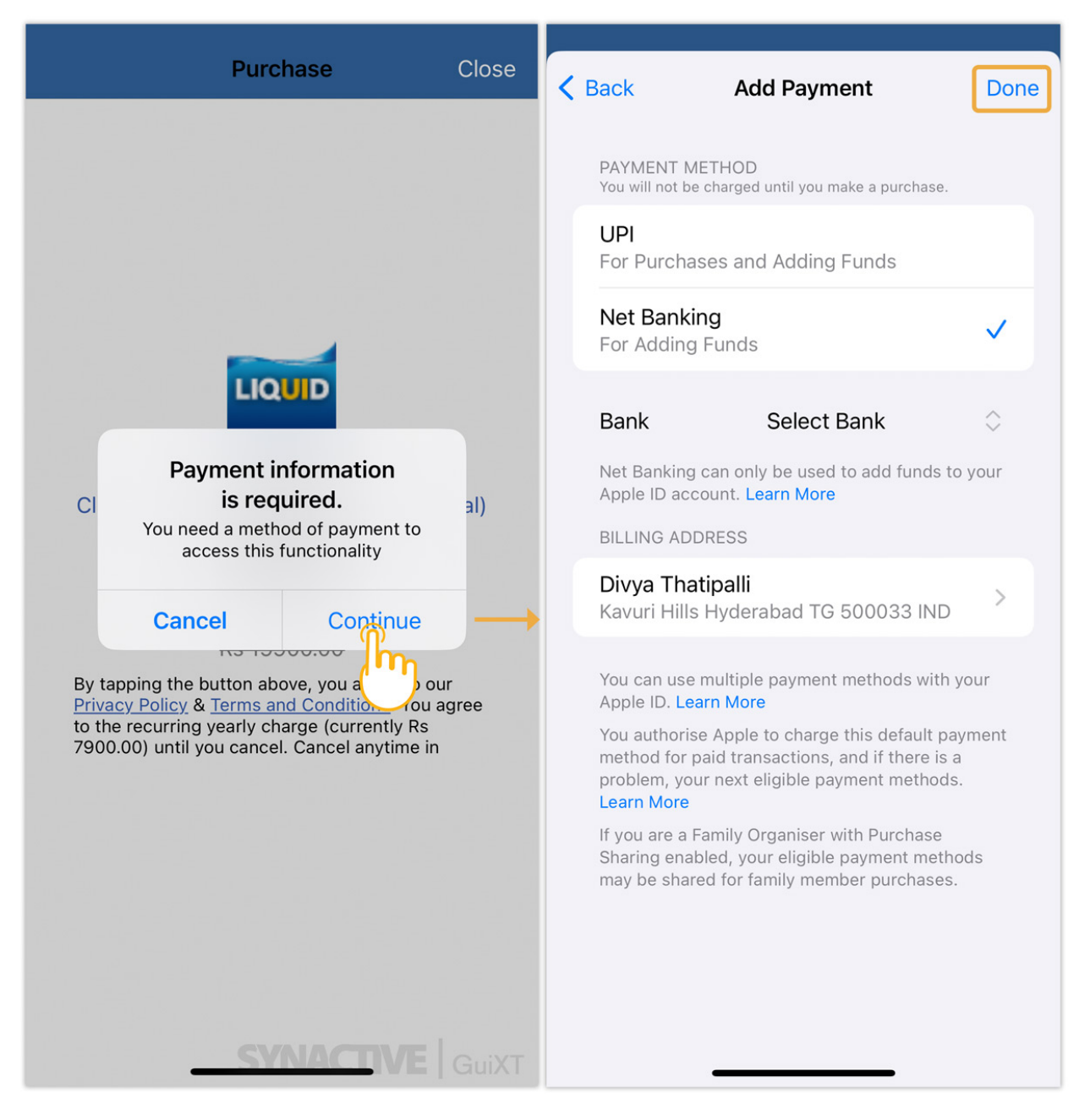

However, to buy the license through the **Liquid UI Access Management Portal** or **Liquid UI Sales**, please send us an email at **rfi@guixt.com** 

Unique solution ID: #1686 Author: Shilpa Sahu Last update: 2024-06-11 11:15